### Step 1: Click on the Student Category in FlashLine

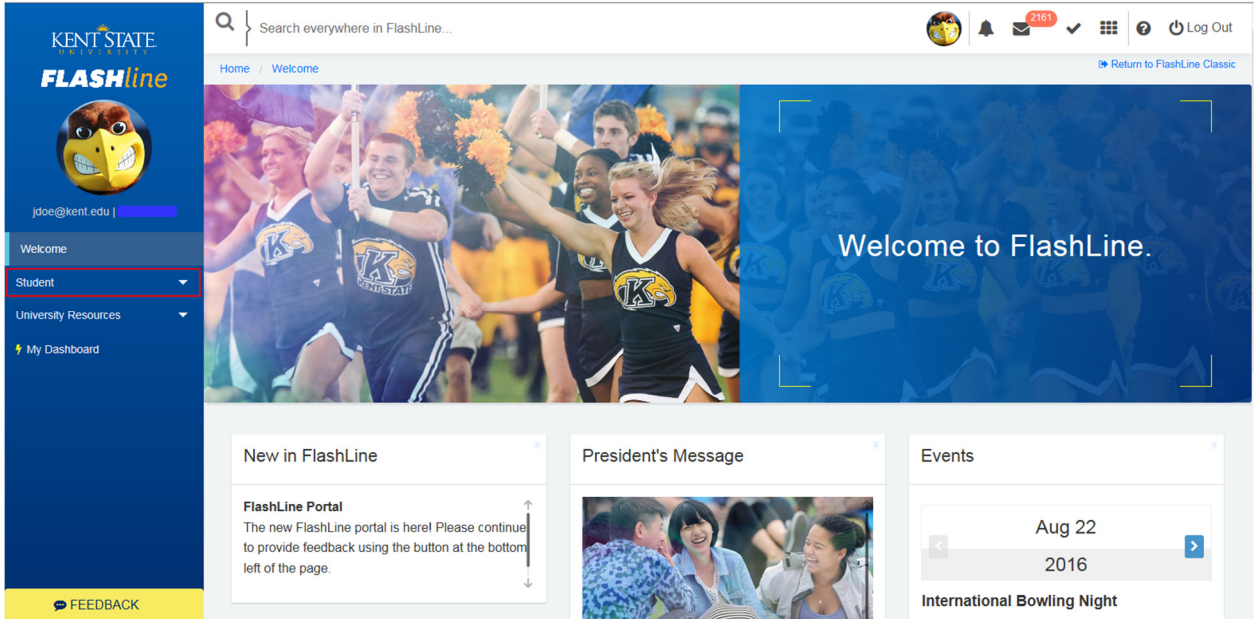

### Step 2: Click on the Resources Page within the Student Category

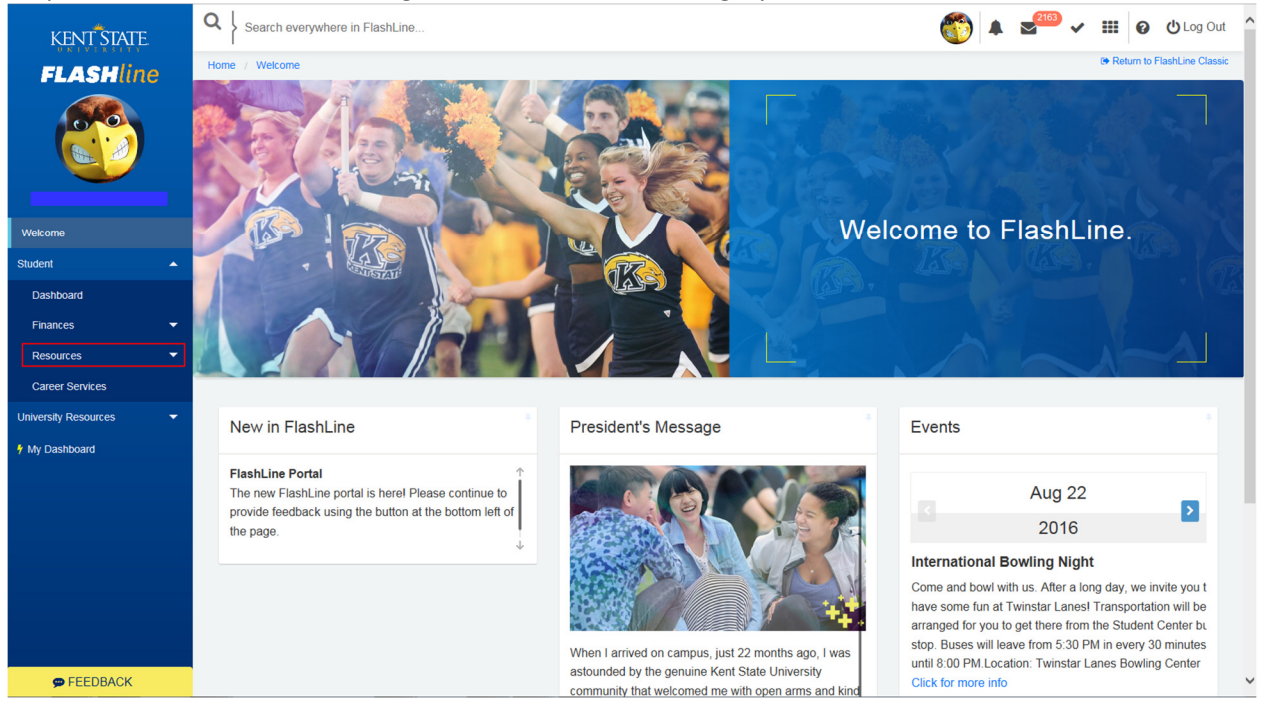

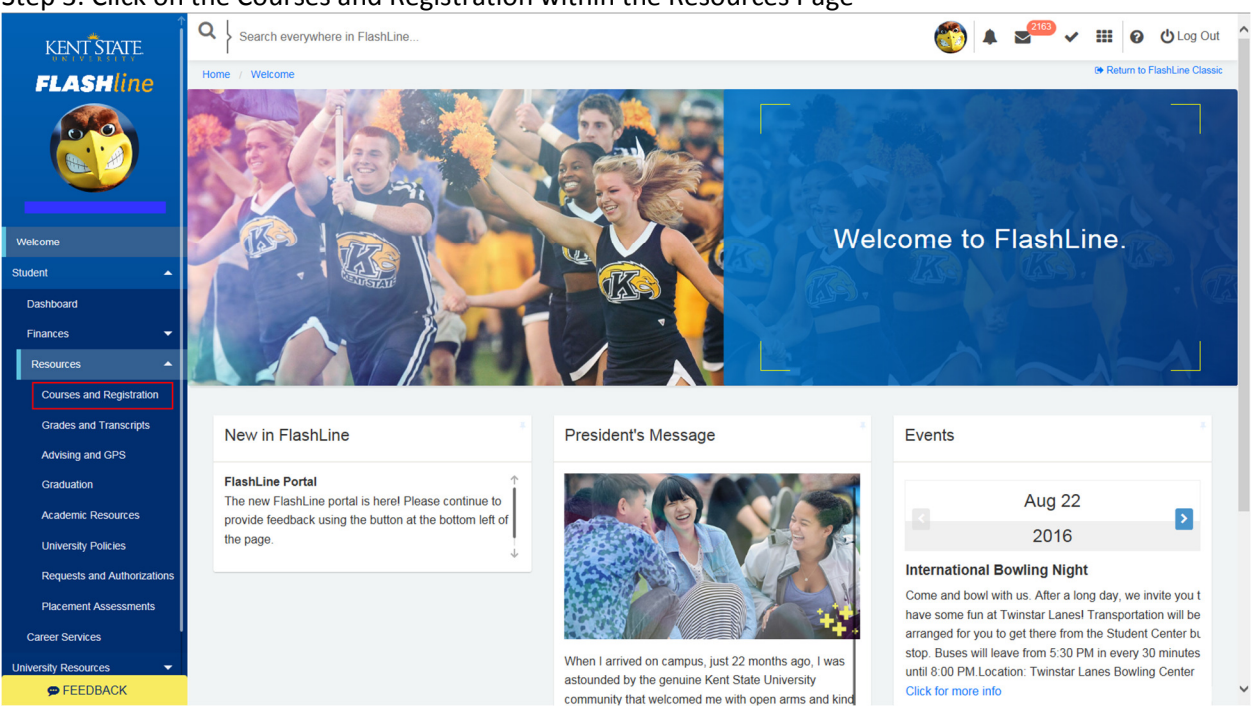

### Step 3: Click on the Courses and Registration within the Resources Page

### Step 4: Select Additional Tools: FlashFAST for Students

|                             | Courses and Registration                                                                          |                                                                                                    |                                                                                                    |               |
|-----------------------------|---------------------------------------------------------------------------------------------------|----------------------------------------------------------------------------------------------------|----------------------------------------------------------------------------------------------------|---------------|
|                             |                                                                                                   |                                                                                                    |                                                                                                    |               |
| FLASHline                   |                                                                                                   |                                                                                                    |                                                                                                    |               |
|                             | Look Up and Register for Courses                                                                  | Check Registration Status<br>View Your Time to Register, holds, academic<br>standing, and student status | Office of the University Registrar's Website<br>Information regarding academic records, academic<br>scheduling, enrollment and registration, grades<br>processing, schedule of classes and transcripts |               |
| Welcome                     | Add or Drop a Course                                                                              | Registration Calendars and Deadlines                                                                     | My Week at a Glance                                                                                                    |               |
| Student 🔺                   | Includes deadlines for registration, tuition credit,<br>variable credit hour change, and textbook | Dates for registration and schedule adjustment, final exam schedules, application for graduation, and    |                                                                                                    |               |
| Dashboard                   | requirements                                                                                      | grades and transcript processing deadlines                                                               |                                                                                                    |               |
| Finances 🔫                  |                                                                                                   |                                                                                                    |                                                                                                    |               |
| Resources                   | View or Print Course Schedule and<br>Purchase Textbooks                                           | View Course Descriptions                                                                                 | Additional Tools: FlashFAST for Students                                                                                                    |               |
| Grades and Transcripts      |                                                                                                   |                                                                                                    |                                                                                                    |               |
| Advising and GPS            | View Schedule of Courses                                                                          | Selective Service Registration                                                                           |                                                                                                    |               |
| Graduation                  | Includes section status, bookstore link, and<br>registration and tuition credit deadlines         | Official site for Selective Service Registration                                                         |                                                                                                    |               |
| Academic Resources          |                                                                                                   |                                                                                                    |                                                                                                    |               |
| University Policies         |                                                                                                   |                                                                                                    |                                                                                                    |               |
| Requests and Authorizations | Grades and Transcripts                                                                            |                                                                                                    |                                                                                                    |               |
| Placement Assessments       |                                                                                                   |                                                                                                    |                                                                                                    |               |
| Career Services             | GPA Calculator                                                                                    | Grades/Transcripts Processing Dates                                                                      | View Midterm Grades                                                                                                    |               |
| University Resources 🗸 👻    | Enter grades and courses to calculate your GPA                                                    | Grades Hanschpis Processing Dates                                                                        | View Middenn Orades                                                                                                    | <b>Go Top</b> |
| See FEEDBACK                |                                                                                                   |                                                                                                    |                                                                                                    | ~             |

Step 5: Click on the Registration Menu from the Student and Financial Aid tab in FlashFAST

# **Kent State University Self Service**

Personal Information Student and Financial Aid

## Student and Financial Aid

You may use the back button to return to previous page.

Admissions Apply for Admission or Review Existing Applications Registration Check your registration status, class schedule and add or drop classes Student Records View your holds, grades and transcripts Financial Aid View financial aid status, eligibility, awards, and important messages from the Student Financial Aid Office. Student Account View your account summaries, statement/payment history and tax information

Step 6: Click on the Late Registration Request link from the Registration Menu with in FlashFAST

## **Kent State University Self Service**

Personal Information Student and Financial Aid

### Registration

Select Term List of terms used with the functions below. Registration Status View information which affects your registration, such as registration permits and overrides, holds, class standing and Student Profile Look Up Classes You can search and register for classes using this function. Add or Drop Classes Student Registration Late Registration Request Submit and check status of late registration requests. Change Class Options Once registered, you may change a selected class that is being offered for variable credit hours.

View Printable Student Schedule

### Step 7: Read and Acknowledge the Financial Obligation acknowledgment page Personal Information Student and Financial Aid

#### Late Registration Request Acknowledgement

Financial Obligation: By providing my electronic signature to this Payment Acknowledgm at Kent State University. I further acknowledge that I am required to make full payment c website at http://www.kent.edu/bursar/payment-due-dates

I authorize the University and its agents attempting to collect any debt I owe to the Unive text message in order to collect the outstanding debt, unless I notify such party in writing

I understand that my student account statements will be provided to me electronically and responsible for noting the account balance due, and for making the appropriate arrangem

1098T Tax Forms: I agree and consent to receive my 1098T tax form electronically. I un contacting the Bursar's Office at bursar@kent.edu or by phone 330-672-2626, option 1.

Adding a class: Not all registration activity will result in an e-bill being generated prior to current account detail, My Account Detail.

Dropping a class: Dropping a class may result in only a partial credit of tuition and fees. your, Printable Schedule.

Note: In those cases where an undergraduate student is taking between 12-18 credit hour exceed the Kent campus 12-18 hour rate during fall and spring terms.

Acknowledgement of Responsibility: I have read and I understand the statements abov

1. Withhold transcripts.

Refuse subsequent registration for future classes.
 Deny future enrollment in any payment plan sponsored by the Kent State University.

You must acknowledge this change by clicking the "I ACKNOWLEDGE" link below.

I ACKNOWLEDGE

Step 8: Complete the Late Registration Request page as needed. Additional and specific instructions can be found at the top of the Late Registration Request page.

Personal Information Student and Financial Aid Faculty Services Employee

## Late Registration Request

During the second week of the fall or spring semester, or the prorated deadline for reflected on your schedule.

All course restrictions and prerequisites must be met before your request can be si

Once this period has expired, late registration requests will be reviewed on a case-

Â

## CLASS SELECTION INFORMATION

5-Digit CRN

- OR -

| Subject Area           | None                  |   |
|------------------------|-----------------------|---|
| 3                      | Accounting            |   |
|                        | Accounting Technology | * |
| 5-Digit Course Number  |                       |   |
| 3-Digit Section Number |                       |   |
|                        |                       |   |
| Search                 | Reset                 |   |

Two additional ways to access the Late Registration Request page:

Add/Drop a Course can be found in the Student Category / Resources Page / Courses Registration Section:

The Late Registration Request link can be found at the bottom of the page.

| Beck to<br>Statist Tala & Canas Tala                                                                                                    | 🜔 🧭 🌰 🕐 🎲 Logout                     |  |  |  |  |  |  |
|----------------------------------------------------------------------------------------------------|--------------------------------------|--|--|--|--|--|--|
| Personal Information /Stadent and Financial Ald) Faculty Services Employee                                                                                                    |                                      |  |  |  |  |  |  |
|                                                                                                    | RETURN TO MENU SITE MAP HELP EXIT    |  |  |  |  |  |  |
| Add or Drop Classes                                                                                                    | Spring 2016<br>Jan 22, 2016 03:47 pm |  |  |  |  |  |  |
| Students who are not officially registered for a course by published university deadlines should not be attending classes and will not receive credit or a grade for the course.                                                                                                    |                                      |  |  |  |  |  |  |
| To Add a Class: Enter the CRN (course reference number) in the Add Classes section and click the Submit Changes button.                                                                                                    |                                      |  |  |  |  |  |  |
| Click Here for detailed information on processing transactions including adding, dropping/withdrawing, auditing, waitisting, changing grade mode or credit hours on variable credit hour classes.                                                                                                    |                                      |  |  |  |  |  |  |
| Click Here for important information about withdrawing from classes.                                                                                                    |                                      |  |  |  |  |  |  |
| Click Here for detailed information on registration error messages you have encountered.                                                                                                    |                                      |  |  |  |  |  |  |
| It is critical to verify your registration by the published deadlines for your course sections. Registration deadlines and tuition credit percentages vary by course section. Access the specific deadlines by clicking the green clock in the registration deadlines column next to each course.                                                                                                    |                                      |  |  |  |  |  |  |
| Note to Advisor: You may register a student from here. When adds or drops are complete, select Submit Changes.                                                                                                    |                                      |  |  |  |  |  |  |
| Current Schedule                                                                                                    |                                      |  |  |  |  |  |  |
| Status Action Registration CRN Subj Crse Sec Level Cred Grade Mode Instruct'l Method Title Text Book Into                                                                                                    |                                      |  |  |  |  |  |  |
| Web Registered on Oct 26, 2015 None 🗾 Status Constraints of the Constraint of the Constraint of the C |                                      |  |  |  |  |  |  |
| Web Registered on Nov 12, 2015 None 🤍 S 21917 DSCI 64010 005 Graduate 3.000 Standard Letter 100% Online-Set Meeting Times DATA ARCHITECTURE                                                                                                    |                                      |  |  |  |  |  |  |
| Total Credit Hours: 7.000         Billing Hours: 7.000         Minimum Hours: 0.000         Maximum Hours: 10.000         Date: Jan 22, 2016 03:47 pm                                                                                                    |                                      |  |  |  |  |  |  |
| Add Classes Worksheet                                                                                                    |                                      |  |  |  |  |  |  |
| CRNs  Submit Changes Class Search Reset                                                                                                    |                                      |  |  |  |  |  |  |
| RELEASE: 8.7 [ View Holds   Change Course Options   Registration Fee Assessment [ Late Registration Request ]                                                                                                    | KENT STATE.                          |  |  |  |  |  |  |

Look Up and Register for Courses can be found within the Student Category / Resources Page / Courses and Registration Section:

🛈 🔬 🛆 😲 🎁 Personal Information Student and Financial Aid Faculty Services Employee RETURN TO MENU SITE MAR Look Up Classes 5pring 2016 Jan 22, 2016 03:50 pm For registration, click in the select box in front of the CRN (C: identifies a closed class; NR: not allowed for registration-registration restrictions on course; SR: Student registration restrictions; XGC: not allowed for registration-crossist group closed) and choose Register or Add to We Click on CRN to view information on the course section and to access catalog information, such as prerequisites. Sections Found English Select Text CRN Subj Crse Sec Cmp Cred Title Book Info 
 Instruct'i Method
 Days Time
 Cap
 Act Rem
 WL
 WL
 XL
 XL
 XL
 Instructor

 100% Online-No Set
 TBA
 19
 19
 0
 0
 0
 0
 0
 0
 Elizabeth E L

 West Times
 TBA
 19
 19
 0
 0
 0
 0
 0
 Elizabeth E L
 Instructor Date (MM/DD) Elizabeth E Devore 01/19-05/08 WEB COURSE and Tuitior 13044 ENG 11011 210 AC 3.000 COLLEGE WRITING I Kent Core-Composition and LER-Composition and Tmfr Mode and Tuition-RC Distance Learn - LD and Tuition-Regional Ca 
 13044 ENG
 13011 210 AC
 3.000 COLLEGE
 100% Online-No Set
 TBA
 19
 10
 0
 0
 0
 0
 0
 0
 0
 0
 0
 0
 0
 0
 0
 0
 0
 0
 0
 0
 0
 0
 0
 0
 0
 0
 0
 0
 0
 0
 0
 0
 0
 0
 0
 0
 0
 0
 0
 0
 0
 0
 0
 0
 0
 0
 0
 0
 0
 0
 0
 0
 0
 0
 0
 0
 0
 0
 0
 0
 0
 0
 0
 0
 0
 0
 0
 0
 0
 0
 0
 0
 0
 0
 0
 0
 0
 0
 0
 0
 0
 0
 0
 0
 0
 0
 0
 0
 0
 0
 0
 0
 0
 0
 0
 0
 0
 0
 0

 TBA
 19
 19
 0
 0
 0
 0
 0
 0
 0
 0
 0
 0
 0
 0
 0
 0
 0
 0
 0
 0
 0
 0
 0
 0
 0
 0
 0
 0
 0
 0
 0
 0
 0
 0
 0
 0
 0
 0
 0
 0
 0
 0
 0
 0
 0
 0
 0
 0
 0
 0
 0
 0
 0
 0
 0
 0
 0
 0
 0
 0
 0
 0
 0
 0
 0
 0
 0
 0
 0
 0
 0
 0
 0
 0
 0
 0
 0
 0
 0
 0
 0
 0
 0
 0
 0
 0
 0
 0
 0
 0
 0
 0
 0
 0
 0
 0
 0
 0
 0
 0
 0
 0
 0
 0
 0
 0</th с 0 с 22405 ENG 11011 709 TR 3.000 COLLEGE 100% Online-No Set TBA 19 19 0 0 0 0 0 0 0 0 WRITING I Meet Times (P) Carol L. Robinson 01/19-05/08 WEB Kent Core-Composition and LER-Composition and Tmf Module-Com (P) COURSE Kent Core-Composition and LER-Composition and Tmf Module-Com and Tuition-RC Distance Learn - LD and Tuition-Regional Campus с Register Add to WorkSheet New Search [ Week at a Glance | Student Detail Schedule | View Fee Assessment | Add or Drop Classes | Late Registration Request ] RELEASE: 8.5.2.1 KENT STATE.

The Late Registration Request link can be found at the bottom of the page.